LS11CLOUD — облачная реализация РКСЅ#11 v2.40 с поддержкой ГОСТ Р 34.10-2012, ГОСТ Р 34.11-2012, ГОСТ Р 34.12-2015 и ГОСТ Р 34.13-2015 Руководство Пользователя

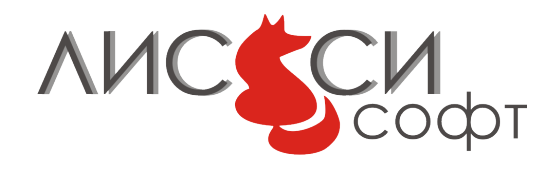

21 декабря 2018 г.

# Оглавление

| 1 | Общее описание<br>1.1 Особенности реализации |           |                                               |          |  |  |  |
|---|----------------------------------------------|-----------|-----------------------------------------------|----------|--|--|--|
| 2 | Уст                                          | Установка |                                               |          |  |  |  |
| 3 | Регистрация и учетная запись                 |           |                                               |          |  |  |  |
|   | 3.1                                          | Утили     | ита обслуживания учетной записи               | j        |  |  |  |
|   |                                              | 3.1.1     | Регистрация пользователя                      | j        |  |  |  |
|   |                                              | 3.1.2     | Дублирование учетной записи                   | 7        |  |  |  |
|   |                                              | 3.1.3     | Проверка учетной записи                       | 3        |  |  |  |
|   |                                              | 3.1.4     | Просмотр лог-файла                            | )        |  |  |  |
|   |                                              | 3.1.5     | Изменение пароля                              | )        |  |  |  |
| 4 | Удаленное конфигурирование токена            |           |                                               |          |  |  |  |
|   | 4.1 Утилита p11conf                          |           |                                               |          |  |  |  |
|   |                                              | 4.1.1     | Инициализация токена                          | 3        |  |  |  |
|   |                                              | 4.1.2     | Назначение PIN администратора безопасности 13 | 3        |  |  |  |
|   |                                              | 4.1.3     | Инициализация пользовательского PIN 14        | ŀ        |  |  |  |
|   |                                              | 4.1.4     | Изменение пользовательского PIN 14            | ŀ        |  |  |  |
|   |                                              | 4.1.5     | Получение информации о библиотеке             | Ś        |  |  |  |
|   |                                              | 4.1.6     | Получение информации о токене                 | )        |  |  |  |
| 5 | Тестирование 1                               |           |                                               |          |  |  |  |
|   | 5.1 Тестовый проект                          |           |                                               |          |  |  |  |
|   | 5.2                                          | Запус     | к тестов                                      | 7        |  |  |  |
| 6 | Ссы                                          | ілки      | 22                                            | <u>)</u> |  |  |  |

# 1 Общее описание

LS11CLOUD является облачной реализацией ООО "ЛИССИ-Софт" [1] стандарта PKCS#11 [15], дополненного поддержкой российских криптографических алгоритмов в соответствии со спецификациями, выработанными Техническим комитетом по стандартизации (TK 26) "Криптографическая защита информации" [2, 10]. LS11CLOUD поддерживает алгоритмы ГОСТ Р 34.10-2012 [5], ГОСТ Р 34.11-2012 [9], ГОСТ Р 34.12-2015 [6] и ГОСТ Р 34.13-2015 [7], а также сопутствующие алгоритмы и параметры, определенные руководящими документами TK 26.

Обеспечение безопасного удаленного взаимодействия с защищенным личным контейнером криптографических объектов (токеном) по шифрованному сетевому каналу осуществляется с применением протокола аутентификации SESPAKE (Security Evaluated Standardized Password-Authenticated Key Exchange) [13], рекомендованному TK 26.

На стороне пользователя основная функциональность обеспечивается динамической библиотекой ls11cloud со стандартным программным интерфейсом PKCS#11. Предварительная регистрация пользователя на сервере и обслуживание учетной записи производятся утилитой ls11cloud\_config. Удаленная инициализация и конфигурирование личного токена на сервере выполняются утилитой p11conf, работающей через интерфейсы библиотеки ls11cloud.

# 1.1 Особенности реализации

Аутентификация пользователя и сервера по протоколу SESPAKE производится при каждой инициализации библиотеки ls11cloud. Кроме того, сетевой доступ к облачному токену также требует определенных затрат времени на передачу данных по сети. Эти затраты следует учитывать при использовании облачного токена в прикладных программах.

Пароль учетной записи пользователя и значения PIN его токена никак не связаны между собой. Пароль учетной записи используется для двусторонней аутентификации пользователя и сервера по протоколу SESPAKE. А значения PIN предназначены для доступа к токену. В то же время, использование пароля учетной записи и PIN токена усиливает безопасность облачного токена.

Введенные пароли учетной записи в открытом виде никогда не сохраняются и по сети не передаются.

Все сообщения, передаваемые между клиентом и сервером, шифруются уникальными ключами, вырабатываемыми заново в каждой сессии протокола аутентификации SESPAKE. Шифрование производится с использованием алгоритма "Кузнечик" в режиме CTR [7].

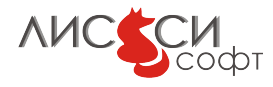

Если по каким-то причинам сервер не доступен, функции библиотеки ls11cloud будут завершаться с ошибкой CKR\_TOKEN\_NOT\_PRESENT.

Приватные объекты токена шифруются на сервере с использованием алгоритма "Кузнечик" в режиме CFB [7]. Случайное значение мастер-ключа шифрования, в свою очередь, шифруется ключом, сгенерированным на USER PIN и защищается имитовставкой.

Значения закрытых ключей на токене с атрибутами неизвлекаемости никогда не покидают сервер. Все операции с такими объектами выполняются на сервере, а пользователю передаются только результаты выполнения операций. Большинство других операций выполняется локально на стороне пользователя библиотекой ls11cloud для обеспечения высокой производительности.

Данная документация соответствует LS11CLOUD версии 3.0. Некоторые механизмы и другие конструкции PKCS#11 для новых российских алгоритмов пока еще не утверждены в TK 26 окончательно, поэтому в следующие версии проекта могут быть внесены соответствующие изменения.

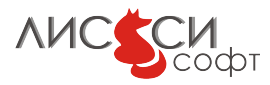

# 2 Установка

Библиотека ls11cloud и утилиты системы устанавливаются на компьютере пользователя инсталлятором. Кроме того, инсталлятор создает служебную папку ls11cloud в домашней папке пользователя. В процессе установки формируется начальное значение криптографического генератора случайных чисел, при котором пользователю предлагается нажимать соответствующие клавиши по запросу инсталлятора. Это начальное значение сохраняется в файле prng\_start.bin в папке ls11cloud.

Тестовый проект ls11cloud\_tests инсталлятором не устанавливается и поставляется отдельно в виде архива.

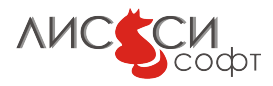

# 3 Регистрация и учетная запись

Учетная запись создается на сервере. Кроме того, в локальной папке ls11cloud создаются файлы, необходимые для подключения к серверу. Операции с учетной записью выполняются утилитой ls11cloud\_config.

## 3.1 Утилита обслуживания учетной записи

```
LS11CLOUD User Utility
Usage:
ls11cloud_config <command> [-p <password>] [-n <new password>]
NB: Use -n <new password> with change_pswd command only!
Commands:
  register <host> <port> <id> - register new user on the server
  duplicate <host> <port> <id> - duplicate user account on other computer
  change_pswd - change account password
  status
             - display current configuration data
  log
              - display server log file
             - re-create token to initial empty state
 recreate
 unregister - remove all user files from the server
  save_pswd_hash - save account password hash to local file
NB: Don't use non-latin letters to avoid encoding problems!
```

Copyright(C) LISSI-Soft, Ltd (http://soft.lissi.ru) 2017-2019

### 3.1.1 Регистрация пользователя

Пользователь должен зарегистрироваться на сервере с уникальным идентификатором длиной не менее 6-ти символов. Желательно не использовать русские буквы в идентификаторе и пароле, во избежание расхождений в кодировке при подключении к серверу из различных систем. Идентификатор пользователя ls11cloud не обязан совпадать с именем пользователя, с которым он работает на данном компьютере. Регистрация производится командой register утилиты ls11cloud\_config:

```
>ls11cloud_config register <host> <port> <id>,
где
<host> - сетевое имя или IP-адрес сервера ls11cloud
<port> - номер порта на сервере
<id> - идентификатор пользователя
```

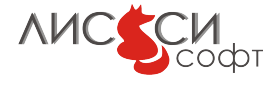

Пример запуска регистрации пользователя vblazhnov на тестовом сервере pkcs11.ru с номером порта 4444:

#### >ls11cloud\_config register pkcs11.ru 4444 vblazhnov

В процессе работы утилита дважды запросит у пользователя начальное значение пароля (не менее 6-ти символов), с которым он в дальнейшем будет подключаться к серверу по протоколу SESPAKE. Утилита также запоминает параметры подключения в локальной папке ls11cloud.

Поскольку первоначально на сервере нет пароля пользователя, то защищенное соединение по протоколу SESPAKE производится с паролем, равным идентификатору пользователя. Как только такое соединение установлено, по нему на сервер передается зашифрованное значение пароля пользователя, и соединение по протоколу SESPAKE переустанавливается заново уже с паролем, заданным пользователем. Таким образом, значение пароля пользователя никогда не передается серверу в открытом виде.

Заметим, что значение пароля не сохраняется, поэтому библиотека ls11cloud будет каждый раз запрашивать это значение в диалоге для подключения к серверу при инициализации сеанса PKCS#11. Если пользователь работает в защищенной среде, он может с помощью утилиты ls11cloud\_config сохранить значение хэша от пароля в файле ls11cloud/sdata.bin, чтобы не вводить его при каждом запуске. В этом случае и библиотека, и утилита ls11cloud\_config не будут запрашивать пароль в диалоге, а будут использовать хэш из файла.

```
>ls11cloud_config save_pswd_hash -p 01234567
LS11CLOUD User Utility
command: save_pswd_hash
OK
```

В дальнейших примерах мы для простоты будем предполагать, что хэш пароля уже сохранен в локальном файле.

В случае успешного подключения к серверу, на нем будет создана учетная запись и пустой личный токен для хранения объектов с начальным значением SO PIN 87654321. Такой токен требует конфигурирования, которое описано в разделе 4.

### 3.1.2 Дублирование учетной записи

Доступ к существующей учетной записи с другого компьютера можно организовать с помощью команды duplicate с теми же параметрами, которые использовались при регистрации, например:

#### >ls11cloud\_config duplicate pkcs11.ru 4444 vblazhnov

Утилита запросит пароль SESPAKE, подключится к серверу, произведет двустороннюю аутентификацию и создаст соответствующие локальные файлы конфигурации на данном компьютере.

В доверенной среде значение пароля SESPAKE можно также задавать в командной строке утилиты после флага -р.

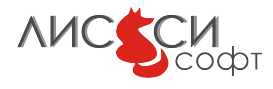

## 3.1.3 Проверка учетной записи

Проверить состояние учетной записи можно командой status утилиты ls11cloud\_config:

```
>ls11cloud_config status
LS11CLOUD User Utility
command: status
Using SESPAKE password from config.txt file
Try to connect to server at pkcs11.ru:4444
Connected to server
-----
A: Successful SESPAKE authentication of B
-----
==== Server config.txt ====
id = "vblazhnov"
c1 = 5 - sequential invalid password attemts remain
c2 = 10 - overall invalid password attempts remain
c3 = 99964 - overall connections with current password remain
last_date_time = 08/06/2023 10:40:48 - account expiration date and time
-----
Token Info:
------
Label: vblazhnov
Manufacturer: LISSI-Soft, Ltd
Model: LS11CLOUD
Serial Number: 2370F1197131E3B0
Flags: 0x40D
 ( CKF_RNG|CKF_LOGIN_REQUIRED|CKF_USER_PIN_INITIALIZED|CKF_TOKEN_INITIALIZED )
Sessions: 0/256
R/W Sessions: 0/256
PIN Length: 4-32
Public Memory: CK_UNAVAILABLE_INFORMATION/CK_UNAVAILABLE_INFORMATION
Private Memory: CK_UNAVAILABLE_INFORMATION/CK_UNAVAILABLE_INFORMATION
Hardware Version: 3.0
Firmware Version: 3.0
Time: 13:09:04
```

### OK

По запросу status дополнительно выдается информация о токене пользователя, по которой можно судить о его состоянии.

Согласно протоколу SESPAKE [13], значения c1, c2 и c3 содержат соответственно оставшееся до блокировки учетной записи количество неудачных попыток ввода

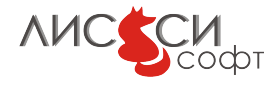

пароля подряд, оставшееся общее количество неудачных попыток и оставшееся количество сеансов с текущим значением пароля. При изменении пароля SESPAKE, значения этих констант устанавливаются в начальные значения с1 = 5, c2 = 20, c3 = 100000.

При каждой неудачной попытке ввода пароля подряд значение c1 уменьшается на 1. Если оказывается, что c1 = 0, то доступ пользователя к серверу блокируется на 1 час. При правильно введенном пароле значение c1 снова устанавливается в 5.

При каждой неудачной попытке ввода пароля (подряд или не подряд) значение с2 уменьшается на 1. Если оказывается, что с2 = 0, то доступ пользователя к серверу предоставляется только для изменения пароля.

При каждой попытке ввода пароля (удачной или не удачной) значение с3 уменьшается на 1. Если оказывается, что с3 = 0, то доступ пользователя к серверу предоставляется только для изменения пароля.

После изменения пароля константы с1, с2 и с3 снова устанавливаются в начальные значения с1 = 5, с2 = 20, с3 = 100000.

Следует также обратить внимание на значение поля last\_date\_time. В текущей тестовой версии учетная запись предоставляется на 30 дней с момента регистрации. После указанной в этом поле даты токен становится недоступным, а утилита ls11cloud\_config будет выполнять только команды status и unregister.

#### 3.1.4 Просмотр лог-файла

После аутентификации сервер записывает диагностические сообщения сессии в персональный лог-файл пользователя, содержимое которого можно увидеть с помощью команды log утилиты ls11cloud\_config:

```
>ls11cloud_config log
LS11CLOUD User Utility
command: log
Try to connect to server at pkcs11.ru:4444
Connected to server
_____
A: Successful SESPAKE authentication of B
-----
==== BEGIN log.txt ====
. . .
21/04/2017 at 11:32:49 FTOKEN session started for vblazhnov
21/04/2017 at 11:32:49 FTOKEN operation:
ftoken = FTOKEN_Initialize, ret = CKR_OK, ftoken_buf_len = 0
FTOKEN_Initialize rc = OxO(CKR_OK)
21/04/2017 at 11:32:49 FTOKEN operation finished
```

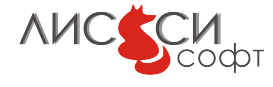

```
21/04/2017 at 11:32:49 FTOKEN operation:
ftoken = FTOKEN_LoadTokenData, ret = CKR_OK, ftoken_buf_len = 0
FTOKEN_LoadTokenData rc = 0x0(CKR_OK)
21/04/2017 at 11:32:49 FTOKEN operation finished
21/04/2017 at 11:32:49 FTOKEN operation:
ftoken = FTOKEN_Login, ret = CKR_OK, ftoken_buf_len = 16
FTOKEN_Login rc = OxO(CKR_OK)
21/04/2017 at 11:32:49 FTOKEN operation finished
21/04/2017 at 11:32:49 FTOKEN operation:
ftoken = FTOKEN_LoadTokenData, ret = CKR_OK, ftoken_buf_len = 0
FTOKEN_LoadTokenData rc = OxO(CKR_OK)
21/04/2017 at 11:32:49 FTOKEN operation finished
21/04/2017 at 11:32:49 FTOKEN operation:
ftoken = FTOKEN_DeleteObject, ret = CKR_OK, ftoken_buf_len = 9
FTOKEN_DeleteObject rc = OxO(CKR_OK)
21/04/2017 at 11:32:49 FTOKEN operation finished
token_func(): Terminating FTOKEN session...
21/04/2017 at 11:32:49 FTOKEN operation finished
======= vblazhnov session started 21/04/2017 at 11:37:13 ===========
LCC_SESPAKE_A_GET_LOG session started
LCC_SESPAKE_A_GET_LOG session finished
======= vblazhnov session finished 21/04/2017 at 11:37:13 ==========
```

```
==== END log.txt ====
```

#### OK

Просмотр содержимого лог-файла позволяет разобраться, что и когда выполнялось пользователем на сервере. Одна информация в лог-файле предназначена для администратора сервера, другая позволяет пользователю убедится в успешности или ошибочности выполнения своих операций.

Размер лог-файла ограничен 64Kb, поэтому по мере его увеличения старая информация может быть вытеснена новой и удалена из файла. Информация о сессиях упорядочена по дате и времени. Информация о последней сессии пользователя располагается в конце файла.

### 3.1.5 Изменение пароля

```
>ls11cloud_config change_pswd
LS11CLOUD User Utility
command: change_pswd
host = "pkcs11.ru"
port = "4444"
```

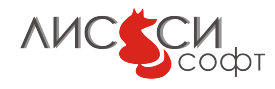

id = "vblazhnov"
Try to connect to server at pkcs11.ru:4444
Connected to server
.....A: Successful SESPAKE authentication of B
....
Enter new SESPAKE password for vblazhnov, please:
\*\*\*\*\*\*
Enter new SESPAKE password for vblazhnov once more, please:
\*\*\*\*\*\*
OK

В доверенной среде новое значение пароля можно также задавать в командной строке после флага -n.

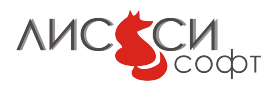

# 4 Удаленное конфигурирование токена

Когда пользователь зарегистрирован, он может использовать библиотеку ls11cloud для прикладной работы. Однако ему еще нужно конфигурировать свой токен, используя утилиту p11conf и библиотеку ls11cloud. Утилита p11conf может работать через стандартный программный интерфейс с любой библиотекой PKCS#11, а не только с ls11cloud.

# 4.1 Утилита p11conf

Для удаленного конфигурирования токена используется утилита командной строки p11conf со следующим интерфейсом:

```
> p11conf -h
p11conf [-hitsmIupPredf] -A <PKCS#11 library path>
        [-c <slot ID> -U <user PIN> -S <SO PIN> -n <new PIN> -L <label>]
Flags:
        -h display usage
        -i display PKCS#11 library info
        -s display slot(s) info (-c <slot ID> is optional)
        -t display token(s) info (-c <slot ID> is optional)
Others must use -c <slot ID> too
        -m display mechanism list
        -I initialize token
        -u initialize user PIN
        -p set the user PIN
        -P set the SO PIN
        -e enumerate objects
        -d dump all object attributes (additional to -e and to -f)
        -r remove all objects
        -e -r remove enumerated objects with prompt
        -f enumerate certificates and write them to DER-files with prompt
Version 5.7
Copyright(C) LISSI-Soft Ltd (http://soft.lissi.ru) 2011-2018
```

В качестве <PKCS#11 library path> должен быть задан путь к динамической библиотеке ls11cloud. Если путь к папке с библиотекой задан в переменной среды PATH, то достаточно указать имя файла библиотеки. В Windows можно просто

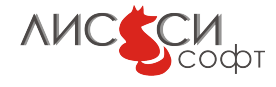

указать ls11cloud без расширения dll, а в Linux нужно указывать имя полностью - libls11cloud.so.

Заметим, что с флагом -с задается идентификатор слота. Для ls11cloud этот идентификатор всегда равен 0.

После успешной регистрации у пользователя на сервере имеется пустой личный токен. В соответствии со стандартом PKCS#11, начальные операции с токеном выполняются администратором безопасности (Security Officer -SO). Начальное значение SO PIN для токена ls11cloud - 87654321. Для подготовки токена к прикладной работе ему нужно назначить уникальную метку, изменить умалчиваемое значение SO PIN, назначить начальное значение USER PIN от имени SO и изменить это значение от имени пользователя. Эти четыре операции производятся утилитой p11conf.

Далее приводятся примеры использования утилиты p11conf для подготовки токена к тестированию. Все значения PIN отображаются звездочками при вводе, но мы покажем здесь тестовые значения PIN.

#### 4.1.1 Инициализация токена

То же самое можно выполнить, задавая значения SO PIN и метки прямо в командной строке:

> p11conf -A ls11cloud -I -c 0 -S 87654321 -L vblazhnov

#### 4.1.2 Назначение PIN администратора безопасности

Правильной организационной практикой является изменение администратором безопасности своего PIN сразу после инициализации токена. Данная процедура предотвращает возможность инициализировать токен посторонним лицам и удалить тем самым все созданные объекты (например, ключи и сертификаты).

```
> p11conf -A ls11cloud -P -c 0
Try to connect to server at pkcs11.ru:4444
Connected to server
A: Successful SESPAKE authentication of B
```

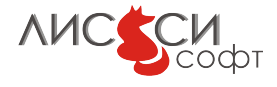

```
Enter the SO PIN: 87654321
Enter the new SO PIN: 76543210
Re-enter the new SO PIN: 76543210
OK
```

Вариант ввода в командной строке:

> p11conf -A ls11cloud -P -c 0 -S 87654321 -n 76543210

### 4.1.3 Инициализация пользовательского PIN

Данная операция выполняется администратором безопасности перед передачей токена пользователю. Программный токен изначально создается в файловом пространстве пользователя, однако формальные требования стандарта должны быть выполнены и для него.

> p11conf -A ls11cloud -u -c 0
Try to connect to server at pkcs11.ru:4444

Connected to server

A: Successful SESPAKE authentication of B Enter the SO PIN: 76543210 Enter the new user PIN: 12345678 Re-enter the new user PIN: 12345678 OK

Вариант ввода в командной строке:

> p11conf -A ls11cloud -u -c 0 -S 76543210 -n 12345678

#### 4.1.4 Изменение пользовательского PIN

Первое, что должен сделать пользователь после получения токена от администратора безопасности, - это изменение PIN.

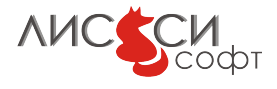

Вариант ввода в командной строке:

> p11conf -A ls11cloud -p -c 0 -U 12345678 -n 01234567

### 4.1.5 Получение информации о библиотеке

### 4.1.6 Получение информации о токене

```
> p11conf -A ls11cloud -t -c 0
Try to connect to server at pkcs11.ru:4444
Connected to server
_____
A: Successful SESPAKE authentication of B
_____
Slot O Token Info:
Label: vblazhnov
Manufacturer: LISSI-Soft, Ltd
Model: LS11CLOUD
Serial Number: 2370F1197131E3B0
Flags: 0x40D
 ( CKF_RNG|CKF_LOGIN_REQUIRED|CKF_USER_PIN_INITIALIZED|CKF_TOKEN_INITIALIZED )
Sessions: 0/256
R/W Sessions: 0/256
PIN Length: 4-32
Public Memory: CK_UNAVAILABLE_INFORMATION/CK_UNAVAILABLE_INFORMATION
Private Memory: CK_UNAVAILABLE_INFORMATION/CK_UNAVAILABLE_INFORMATION
Hardware Version: 3.0
Firmware Version: 3.0
Time: 13:09:04
```

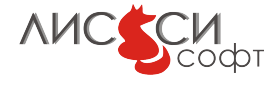

OK

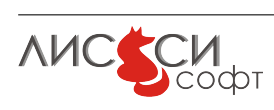

# 5 Тестирование

Пользователям предоставляется тестовый CMake-проектls11cloud\_tests, содержащий программы, проверяющие функционирование различных механизмов PKCS#11. Эти программы могут также служить примерами для разработки собственных прикладных программ. Для генерации проектных файлов в операционной системе должна быть установлена сборочная система CMake[16].

## 5.1 Тестовый проект

Для генерации проектных файлов нужно из папки build вызвать команду:

>cmake ..

В результате, в системе будут созданы проектные файлы для имеющейся среды программирования. Далее сборка тестов производится либо средствами MS Visual Studio (в Windows), либо командой make (в Linux).

## 5.2 Запуск тестов

В программах тестового проекта по умолчанию предполагается, что у пользовательского токена SO PIN равен 76543210, а USER PIN равен 01234567. При необходимости, эти значения можно изменить в сборочном файле проекта CMakeLists.txt.

При запуске команды ctest из папки build будут поочередно запущены все тесты. Названия большинства тестов указывают либо на название тестируемого механизма, либо на тестируемый класс объекта.

```
Test project G:/sespake/build
    Start 1: info
1/87 Test #1: info .....
                                                      1.07 sec
                                               Passed
    Start 2: cko_data
2/87 Test #2: cko_data .....
                                               Passed
                                                      1.61 sec
    Start 3: cko_certificate
3/87 Test #3: cko_certificate .....
                                              Passed
                                                      1.82 sec
    Start 4: ckm_gostr3411
4/87 Test #4: ckm_gostr3411 .....
                                                      1.26 sec
                                              Passed
    Start 5: ckm_gostr3411_12_256
                                                      0.99 sec
5/87 Test #5: ckm_gostr3411_12_256 .....
                                              Passed
    Start 6: ckm_gostr3411_12_512
```

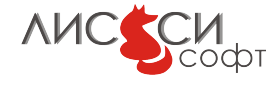

| 6/87  | Test #6:  | ckm_gostr3411_12_512                | Passed | 1.05 sec |
|-------|-----------|-------------------------------------|--------|----------|
|       | Start 7:  | ckm_gostr3411_hmac                  |        |          |
| 7/87  | Test #7:  | ckm_gostr3411_hmac                  | Passed | 1.02 sec |
|       | Start 8:  | ckm_gostr3411_12_256_hmac           |        |          |
| 8/87  | Test #8:  | ckm_gostr3411_12_256_hmac           | Passed | 1.16 sec |
|       | Start 9:  | ckm_gostr3411_12_512_hmac           |        |          |
| 9/87  | Test #9:  | ckm_gostr3411_12_512_hmac           | Passed | 1.08 sec |
|       | Start 10: | ckm_kdf_gostr3411_2012_256          |        |          |
| 10/87 | Test #10: | ckm_kdf_gostr3411_2012_256          | Passed | 1.05 sec |
|       | Start 11: | ckm_kdf_tree_gostr3411_2012_256     |        |          |
| 11/87 | Test #11: | ckm_kdf_tree_gostr3411_2012_256     | Passed | 1.13 sec |
|       | Start 12: | ckm_gost_generic_secret_key_gen     |        |          |
| 12/87 | Test #12: | ckm_gost_generic_secret_key_gen     | Passed | 1.09 sec |
|       | Start 13: | ckm_extract_key_from_key            |        |          |
| 13/87 | Test #13: | <pre>ckm_extract_key_from_key</pre> | Passed | 1.16 sec |
|       | Start 14: | ckm_gost_cipher_key_gen             |        |          |
| 14/87 | Test #14: | ckm_gost_cipher_key_gen             | Passed | 1.11 sec |
|       | Start 15: | ckm_gost_cipher_ecb                 |        |          |
| 15/87 | Test #15: | ckm_gost_cipher_ecb                 | Passed | 1.30 sec |
|       | Start 16: | ckm_gost_cipher_cbc                 |        |          |
| 16/87 | Test #16: | ckm_gost_cipher_cbc                 | Passed | 1.12 sec |
|       | Start 17: | ckm_gost_cipher_ctr                 |        |          |
| 17/87 | Test #17: | ckm_gost_cipher_ctr                 | Passed | 1.07 sec |
|       | Start 18: | ckm_gost_cipher_ofb                 |        |          |
| 18/87 | Test #18: | ckm_gost_cipher_ofb                 | Passed | 1.17 sec |
|       | Start 19: | ckm_gost_cipher_cfb                 |        |          |
| 19/87 | Test #19: | ckm_gost_cipher_cfb                 | Passed | 1.12 sec |
|       | Start 20: | ckm_gost_cipher_acpkm_ctr           |        |          |
| 20/87 | Test #20: | ckm_gost_cipher_acpkm_ctr           | Passed | 0.93 sec |
|       | Start 21: | ckm_gost_cipher_omac                |        |          |
| 21/87 | Test #21: | ckm_gost_cipher_omac                | Passed | 1.01 sec |
|       | Start 22: | ckm_gost_cipher_acpkm_omac          |        |          |
| 22/87 | Test #22: | ckm_gost_cipher_acpkm_omac          | Passed | 1.02 sec |
|       | Start 23: | ckm_gost_cipher_key_wrap            |        |          |
| 23/87 | Test #23: | ckm_gost_cipher_key_wrap            | Passed | 0.98 sec |
|       | Start 24: | ckm_gost_cipher_pkcs8_key_wrap      |        |          |
| 24/87 | Test #24: | ckm_gost_cipher_pkcs8_key_wrap      | Passed | 3.19 sec |
|       | Start 25: | ckm_gost28147_key_gen               |        |          |
| 25/87 | Test #25: | ckm_gost28147_key_gen               | Passed | 0.99 sec |
|       | Start 26: | ckm_gost28147                       |        |          |
| 26/87 | Test #26: | ckm_gost28147                       | Passed | 1.06 sec |
|       | Start 27: | ckm_gost28147_ecb                   |        |          |
| 27/87 | Test #27: | ckm_gost28147_ecb                   | Passed | 1.11 sec |
|       | Start 28: | ckm_gost28147_ecb_mac_wrap          |        |          |
|       |           |                                     |        |          |

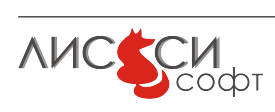

| 28/87 | Test #28: | ckm_gost28147_ecb_mac_wrap   | Passed | 1.02 s | sec |
|-------|-----------|------------------------------|--------|--------|-----|
|       | Start 29: | ckm_gost28147_cnt            |        |        |     |
| 29/87 | Test #29: | ckm_gost28147_cnt            | Passed | 1.13 s | sec |
|       | Start 30: | ckm_gost28147_cbc            |        |        |     |
| 30/87 | Test #30: | ckm_gost28147_cbc            | Passed | 1.07 s | sec |
|       | Start 31: | ckm_gost28147_mac            |        |        |     |
| 31/87 | Test #31: | ckm_gost28147_mac            | Passed | 1.28 s | sec |
|       | Start 32: | ckm_gost28147_cfb_random     |        |        |     |
| 32/87 | Test #32: | ckm_gost28147_cfb_random     | Passed | 1.10 s | sec |
|       | Start 33: | ckm_gost28147_key_wrap       |        |        |     |
| 33/87 | Test #33: | ckm_gost28147_key_wrap       | Passed | 0.99 s | sec |
|       | Start 34: | ckm_gost28147_pkcs8_key_wrap |        |        |     |
| 34/87 | Test #34: | ckm_gost28147_pkcs8_key_wrap | Passed | 4.68 s | sec |
|       | Start 35: | ckm_kdf_4357                 |        |        |     |
| 35/87 | Test #35: | ckm_kdf_4357                 | Passed | 1.01 s | sec |
|       | Start 36: | ckm_magma_key_gen            |        |        |     |
| 36/87 | Test #36: | ckm_magma_key_gen            | Passed | 1.28 s | sec |
|       | Start 37: | ckm_magma_ecb                |        |        |     |
| 37/87 | Test #37: | ckm_magma_ecb                | Passed | 1.00 s | sec |
|       | Start 38: | ckm_magma_cbc                |        |        |     |
| 38/87 | Test #38: | ckm_magma_cbc                | Passed | 0.94 s | sec |
|       | Start 39: | ckm_magma_ctr                |        |        |     |
| 39/87 | Test #39: | ckm_magma_ctr                | Passed | 0.97 s | sec |
|       | Start 40: | ckm_magma_acpkm_ctr          |        |        |     |
| 40/87 | Test #40: | ckm_magma_acpkm_ctr          | Passed | 1.20 s | sec |
|       | Start 41: | ckm_magma_ofb                |        |        |     |
| 41/87 | Test #41: | ckm_magma_ofb                | Passed | 1.09 s | sec |
|       | Start 42: | ckm_magma_cfb                |        |        |     |
| 42/87 | Test #42: | ckm_magma_cfb                | Passed | 1.02 s | sec |
|       | Start 43: | ckm_magma_omac               |        |        |     |
| 43/87 | Test #43: | ckm_magma_omac               | Passed | 1.11 s | sec |
|       | Start 44: | ckm_magma_acpkm_omac         |        |        |     |
| 44/87 | Test #44: | ckm_magma_acpkm_omac         | Passed | 1.08 s | sec |
|       | Start 45: | ckm_magma_key_wrap           |        |        |     |
| 45/87 | Test #45: | ckm_magma_key_wrap           | Passed | 1.23 s | sec |
|       | Start 46: | ckm_magma_cfb_errors         |        |        |     |
| 46/87 | Test #46: | ckm_magma_cfb_errors         | Passed | 1.10 s | sec |
|       | Start 47: | ckm_magma_cfb_random         |        |        |     |
| 47/87 | Test #47: | ckm_magma_cfb_random         | Passed | 1.03 s | sec |
|       | Start 48: | ckm_kuznyechik_key_gen       |        |        |     |
| 48/87 | Test #48: | ckm_kuznyechik_key_gen       | Passed | 1.26 s | sec |
|       | Start 49: | ckm_kuznyechik_ecb           |        |        |     |
| 49/87 | Test #49: | ckm_kuznyechik_ecb           | Passed | 1.05 s | sec |
|       | Start 50: | ckm_kuznyechik_cbc           |        |        |     |
|       |           |                              |        |        |     |

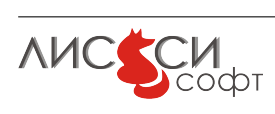

| 50/87             | Test #50: | ckm_kuznyechik_cbc                  | Passed   | 1.05 se | эc |
|-------------------|-----------|-------------------------------------|----------|---------|----|
|                   | Start 51: | ckm_kuznyechik_ctr                  | Denned   | 0 00 -  |    |
| 51/8/             | lest #51: | ckm_kuznyechik_ctr                  | Passed   | 0.98 Se | эc |
|                   | Start 52: | ckm_kuznyechik_acpkm_ctr            | Dened    | 1 01 -  |    |
| 52/87             | lest #52: | ckm_kuznyechik_acpkm_ctr            | Passed   | 1.01 S€ | эc |
| F0 /07            | Start 53: | ckm_kuznyechik_ofd                  | Dened    | 0.05    |    |
| 53/8/             | lest #53: | ckm_kuznyechik_ofb                  | Passed   | 0.95 Se | эc |
|                   | Start 54: | ckm_kuznyechik_cid                  | Dened    | 0 07 -  |    |
| 54/8/             | lest #54: | ckm_kuznyechik_cid                  | Passed   | 0.97 Se | эc |
| EE /07            | Start 55: | ckm_kuznyechik_omac                 | Derred   | 1 02 -  |    |
| 55/8/             | lest #55: | ckm_kuznyechik_omac                 | Passed   | 1.03 Se | эc |
| FC /07            | Start 56: | ckm_kuznyechik_acpkm_omac           | Dened    | 0.00 -  |    |
| 56/8/             | lest #56: | ckm_kuznyechik_acpkm_omac           | Passed   | 0.96 Se | эc |
| F7 /07            | Start 57: | ckm_kuznyechik_key_wrap             | Dened    | 0 07 -  |    |
| 57/87             | lest #5/: | ckm_kuznyechik_key_wrap             | Passed   | 0.97 Se | эc |
|                   | Start 58: | ckm_kuznyechik_cib_random           | Dened    | 1 10 -  |    |
| 58/8/             | lest #58: | ckm_kuznyechik_cib_random           | Passed   | 1.10 Se | эc |
|                   | Start 59: | ckm_gostr3410_key_pair_gen          | Dened    | 1 00 -  |    |
| 59/8/             | lest #59: | ckm_gostr3410_key_pair_gen          | Passed   | 1.82 Se | эc |
| co /07            | Start 60: | ckm_gostr3410_public_key_derive     |          | 0.04    |    |
| 60/87             | lest #60: | ckm_gostr3410_public_key_derive     | Passed   | 2.64 Se | эc |
| C1 /07            | Start 61: | ckm_gostr3410                       | Denned   | 1 70 -  |    |
| 61/8/             | lest #61: | ckm_gostr3410                       | Passed   | 1.79 Se | эc |
| CO /07            | Start 62: | ckm_gostr3410_512                   | Denned   | 0 17 -  |    |
| 62/8/             | lest #62: | ckm_gostr3410_512                   | Passed   | 2.1/ Se | эc |
| co /07            | Start 63: | ckm_gostr3410_key_derive            |          | 0.47    |    |
| 63/8/             | lest #63: | ckm_gostr3410_key_derive            | Passed   | 2.1/ Se | эc |
| CA /07            | Start 64: | ckm_gostr3410_12_256_key_derive     |          | 0 55    |    |
| 64/8/             | lest #64: | ckm_gostr3410_12_256_key_derive     | Passed   | 2.55 Se | эc |
| <b>65 /07</b>     | Start 65: | ckm_gostr3410_12_512_key_derive     |          | 0.44    |    |
| 65/8/             | lest #65: | ckm_gostr3410_12_512_key_derive     | Passed   | 2.41 Se | эc |
| 00/07             | Start 66: | ckm_gostr3410_2012_256_Vko_256      | <b>.</b> | 0.00    |    |
| 66/8/             | Test #66: | ckm_gostr3410_2012_256_vko_256      | Passed   | 2.22 se | эc |
| 07 (07            | Start 67: | ckm_gostr3410_2012_512_vko_256      | <b>.</b> | 4 95    |    |
| 67/87             | Test #67: | ckm_gostr3410_2012_512_vko_256      | Passed   | 1.35 se | эc |
| 00 (07            | Start 68: | ckm_gostr3410_2012_512_vko_512      | <b>.</b> | 0 00    |    |
| 68/87             | Test #68: | ckm_gostr3410_2012_512_vko_512      | Passed   | 2.68 se | эc |
| aa (a <del></del> | Start 69: | ckm_gostr3410_key_wrap              |          | o = o   |    |
| 69/87             | lest #69: | ckm_gostr3410_key_wrap              | Passed   | 3.56 se | эc |
|                   | Start 70: | ckm_gostr3410_with_gostr3411        | <u> </u> |         |    |
| 70/87             | Test #70: | ckm_gostr3410_with_gostr3411        | Passed   | 1.78 se | эc |
|                   | Start 71: | ckm_gostr3410_with_gostr3411_12_256 |          | . 50    |    |
| 1/87              | lest #/1: | ckm_gostr3410_with_gostr3411_12_256 | Passed   | 1./3 se | эc |
|                   | Start 72: | ckm_gostr3410_with_gostr3411_12_512 |          |         |    |

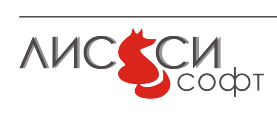

20

| 72/87                                       | Test #72: | ckm_gostr3410_with_gostr3411_12_512       | Passed | 2.02 | sec |  |
|---------------------------------------------|-----------|-------------------------------------------|--------|------|-----|--|
|                                             | Start 73: | cka_always_authenticate                   |        |      |     |  |
| 73/87                                       | Test #73: | cka_always_authenticate                   | Passed | 2.69 | sec |  |
|                                             | Start 74: | keypair_import                            |        |      |     |  |
| 74/87                                       | Test #74: | keypair_import                            | Passed | 1.74 | sec |  |
|                                             | Start 75: | ckm_tls_gost_prf                          |        |      |     |  |
| 75/87                                       | Test #75: | ckm_tls_gost_prf                          | Passed | 1.06 | sec |  |
|                                             | Start 76: | ckm_tls_gost_prf_2012                     |        |      |     |  |
| 76/87                                       | Test #76: | ckm_tls_gost_prf_2012                     | Passed | 1.06 | sec |  |
|                                             | Start 77: | ckm_tls_gost_pre_master_key_gen           |        |      |     |  |
| 77/87                                       | Test #77: | ckm_tls_gost_pre_master_key_gen           | Passed | 1.12 | sec |  |
|                                             | Start 78: | ckm_tls_gost_master_key_derive            |        |      |     |  |
| 78/87                                       | Test #78: | <pre>ckm_tls_gost_master_key_derive</pre> | Passed | 1.24 | sec |  |
|                                             | Start 79: | ckm_tls_gost_key_and_mac_derive           |        |      |     |  |
| 79/87                                       | Test #79: | ckm_tls_gost_key_and_mac_derive           | Passed | 1.04 | sec |  |
|                                             | Start 80: | ckm_tls12_master_key_derive               |        |      |     |  |
| 80/87                                       | Test #80: | ckm_tls12_master_key_derive               | Passed | 1.03 | sec |  |
|                                             | Start 81: | ckm_tls12_key_and_mac_derive              |        |      |     |  |
| 81/87                                       | Test #81: | ckm_tls12_key_and_mac_derive              | Passed | 1.10 | sec |  |
|                                             | Start 82: | ckm_tls_mac                               |        |      |     |  |
| 82/87                                       | Test #82: | ckm_tls_mac                               | Passed | 1.29 | sec |  |
|                                             | Start 83: | ckm_tls_kdf                               |        |      |     |  |
| 83/87                                       | Test #83: | ckm_tls_kdf                               | Passed | 1.11 | sec |  |
|                                             | Start 84: | ckm_tls_tree_gostr3411_2012_256           |        |      |     |  |
| 84/87                                       | Test #84: | ckm_tls_tree_gostr3411_2012_256           | Passed | 1.11 | sec |  |
|                                             | Start 85: | ckm_pkcs5_pbkd2                           |        |      |     |  |
| 85/87                                       | Test #85: | ckm_pkcs5_pbkd2                           | Passed | 1.32 | sec |  |
|                                             | Start 86: | ckm_pba_gostr3411_with_gostr3411_hmac     |        |      |     |  |
| 86/87                                       | Test #86: | ckm_pba_gostr3411_with_gostr3411_hmac     | Passed | 1.17 | sec |  |
|                                             | Start 87: | create_obj                                |        |      |     |  |
| 87/87                                       | Test #87: | create_obj                                | Passed | 9.14 | sec |  |
| 100% tests passed, 0 tests failed out of 87 |           |                                           |        |      |     |  |
|                                             |           |                                           |        |      |     |  |

Total Test time (real) = 127.99 sec

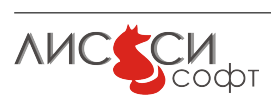

# 6 Ссылки

- 1. Официальный сайт ООО "ЛИССИ-Софт". http://http://soft.lissi.ru//.
- 2. Официальный сайт Технического комитета по стандартизации (ТК 26) "Криптографическая защита информации". - https://www.tc26.ru.
- ГОСТ 28147-89. Системы обработки информации. Защита криптографическая. Алгоритм криптографического преобразования. – http://protect.gost.ru/document.aspx?control=7&id=139177.
- ГОСТ Р 34.10-2001. Информационная технология. Криптографическая защита информации. Процессы формирования и проверки электронной цифровой подписи. –

http://protect.gost.ru/document.aspx?control=7&id=131131.

- ГОСТ Р 34.10-2012. Информационная технология. Криптографическая защита информации. Процессы формирования и проверки электронной цифровой подписи. – Москва, Стандартинформ, 2012.
- 6. ГОСТ Р 34.12-2015. Блочные шифры. Москва, Стандартинформ, 2015.
- 7. ГОСТ Р 34.13-2015. Режимы блочных шифров. Москва, Стандартинформ, 2015.
- ГОСТ Р 34.11-94. Информационная технология. Криптографическая защита информации. Функция хеширования. – http://protect.gost.ru/document.aspx?control=7&id=134550.
- 9. ГОСТ Р 34.11-2012. Информационная технология. Криптографическая защита информации. Функция хеширования. Москва, Стандартинформ, 2012.
- Расширение PKCS#11 для использования российских криптографических алгоритмов. – Технический комитет по стандартизации (ТК 26) "Криптографическая защита информации". – Москва, ТК 26, 2008.
- Расширение РКСЅ#11 для использования российских стандартов ГОСТ Р 34.10-2012 и ГОСТ Р 34.11-2012 (готовится к публикации). – Технический комитет по стандартизации (ТК 26) "Криптографическая защита информации". – Москва, ТК 26, 2013.
- Расширение РКСЅ#11 для использования российских стандартов ГОСТ Р 34.12-2015 и ГОСТ Р 34.13-2015 (готовится к публикации). – Технический комитет по стандартизации (ТК 26) "Криптографическая защита информации". – Москва, ТК 26, 2016.

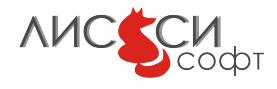

- Протокол выработки общего ключа с аутентификацией на основе пароля (готовится к публикации). – Технический комитет по стандартизации (ТК 26) "Криптографическая защита информации". – Москва, ТК 26, 2015.
- Криптографические алгоритмы, сопутствующие применению алгоритмов блочного шифрования (готовится к публикации). Технический комитет по стандартизации (ТК 26) "Криптографическая защита информации". Москва, ТК 26, 2017.
- 15. PKCS#11 v2.40: Cryptographic Token Interface Standard. OASIS PKCS#11 TC. https://www.oasis-open.org/committees/tc\_home.php?wg\_abbrev=pkcs11.
- 16. Кроссплатформенная сборочная система CMake. http://www.cmake.org/.

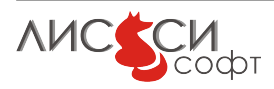